R Government of India Ministry of Communications Department of Telecommunications Wireless Planning and Coordination (WPC) Wing Sanchar Bhawan, Ashoka Road, New Delhi-110001

File No. P-11014/02/2020-PP

Date: 05.04.2022

### OFFICE MEMORANDUM

**Subject:** Launching of Data migration Modules i.r.o. various categories of terrestrial licenses/ approvals administered by WPC Wing, on *Saralsanchar* portal of DoT- reg.

Reference is invited to this office O.M. of even no. dated 18.10.2021, vide which, renewal modules of various categories of licenses administered by WPC Wing were made available on the *Saralsanchar* portal (saralsanchar.gov.in) for online renewal.

2. However, so far, the facility could only be availed by the licensees whose license has been issued through *Saralsanchar* system. In absence of migrated data on the saralsanchar system from the legacy system, the facility could not be leveraged by the old licensees.

3. The migration of data i.r.o. following categories of terrestrial spectrum licenses, has since been completed. Such data need to be vetted by the concerned licensees before being migrated to the new system.

| SI<br>no | License                                                 |
|----------|---------------------------------------------------------|
| 1        | Fixed/ Land/ mobile-HF/VHF/UHF license                  |
| 2        | RADAR, AIS, Beacon license                              |
| 3        | Terrestrial Broadcasting license (MW/ SW/ FM/ CRS etc.) |
| 4        | Captive Mobile Radio Trunking Service (CMRTS) license   |
| 5        | Microwave (MW) Captive license                          |

4. All the licensees of aforesaid categories are requested to register/ login with the *Saralsanchar* system, go to the 'Migrate License' tab, search for their licenses/ Decision letters and vet/ update the records. The detailed user manual on this subject matter is available on the portal.

5. It is to be noted that the licensees, in respect of which renewal of license is due in the month of May, 2022 or later, should invariably renew their licenses through online/ *Saralsanchar* only; and for this purpose, they should migrate their license related records through this data migration tool beforehand. For any query in this regard, please contact the concerned Groups (below 806 MHz and above 806 MHz) of WPC Wing or mail at pgroup-wpc.dot@gov.in.

5/04/2022 (Ashim Dutta) Dy. Wireless Adviser

To:

1. All concerned (through DoT website and Saralsanchar portal);

2. Director, WMO;

3. JWA- RLO (ER/ NR/ WR/ SR), Sr. DWA, RLO-NER;

4. All Sr. DWA of WPC Wing; Sr. DWA (ASMS) for uploading on the DoT website;

5. Director (NT) for uploading on the SARAL SANCHAR portal;

### Copy To:

1. OSD to Hon'ble MoSC, DoT, Sanchar Bhawan;

- 2. Sr. PPS to Sec (T), DoT, Sanchar Bhawan;
- 3. Sr. PPS to Member (T), DoT;
- 4. Sr. PPS to AS (T), DoT;
- 5. Sr. PPS to WA; PPS to JWA (WPC HQ);

# User Manual (Ver 1.1)

For Applicant

# Saralsanchar – Network Migration

# **Department of Telecommunications**

**Government of India** 

04<sup>th</sup> April , 2022

# TABLE OF CONTENTS

# Table of Contents

| User login1                             |
|-----------------------------------------|
| Migration tab Selection                 |
| Step 1                                  |
| Step 2                                  |
| Step 3                                  |
| Step 4                                  |
| Company Information5                    |
| License Details                         |
| Technical Details (Allotted Frequency)7 |
| No of Stations9                         |
| Stations Details9                       |
| Equipment Details                       |
| Validation11                            |
| Submission                              |

#### **USER LOGIN**

The URL for testing module is http://210.212.169.196/

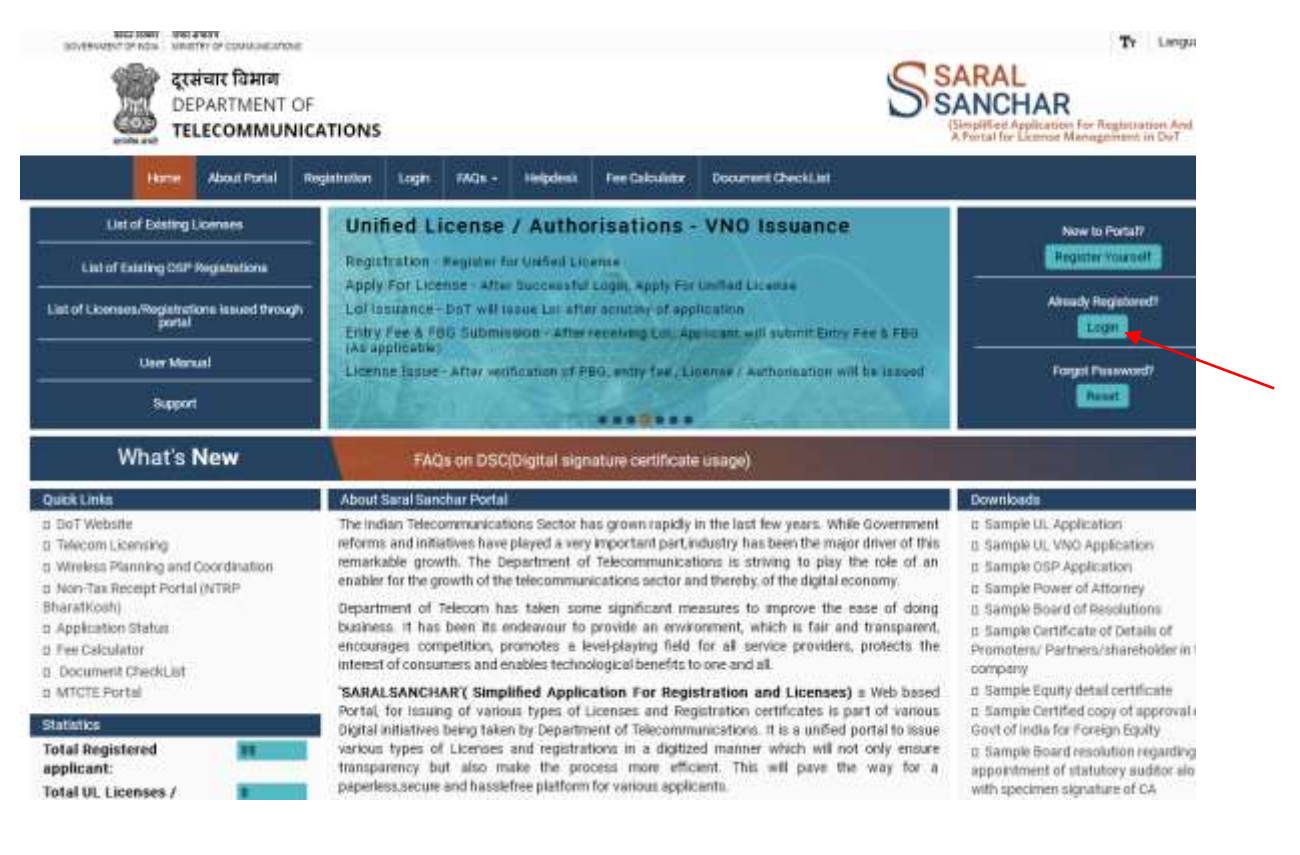

Click on Login button in the home page

| द्वार्थीय कर रक्षणप्रवत<br>दूरसंचार विभाग<br>DEPARTMENT OF<br>TELECOMMUNIC | ATIONS             |               |                      |                           | SSARAL<br>SARCHAR<br>Charles of Appleteres I far forget |
|----------------------------------------------------------------------------|--------------------|---------------|----------------------|---------------------------|---------------------------------------------------------|
| ne About Portai                                                            | Registration Login | FAGE - THE    | cleat Fee Calculator | Document Checkle          |                                                         |
|                                                                            | Us<br>Passo        | erid 982018   | 00175                |                           |                                                         |
|                                                                            | Sec                | urity<br>Sode | CCEJC                | 3 O<br>Porgot<br>User ID? |                                                         |

Enter the credentials and CAPTCHA CODE in the login forms as shown above and Click on LOGIN BUTTON

After Login click on "Number above WPC" of WPC widget

#### **STEP 1 - MIGRATION TAB SELECTION**

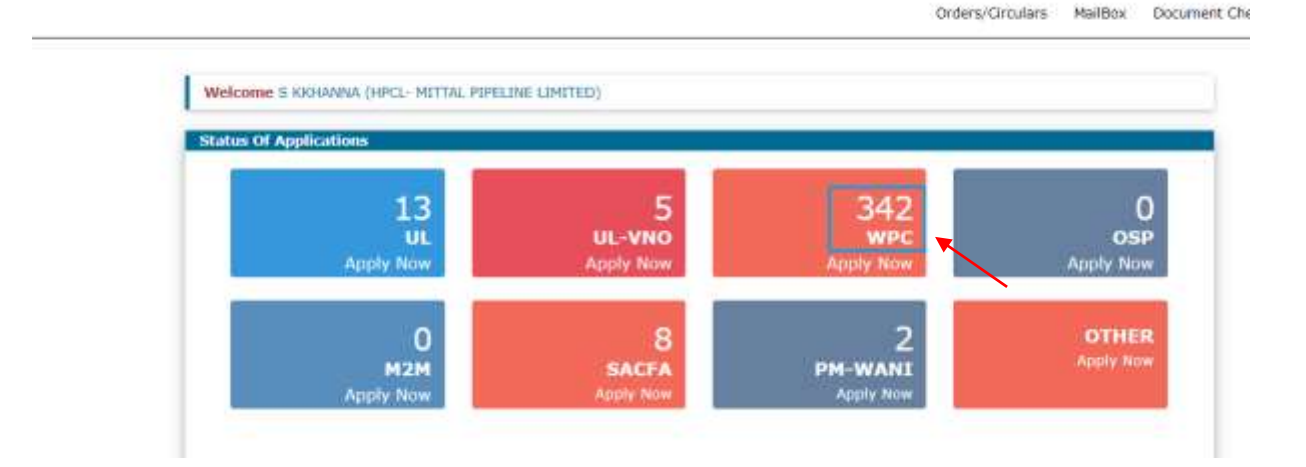

#### Step 2 - For network Migration select Migration and Migration of License Tab

| 512                      | Network Application E         | )etails       |                                                                                                    |                     |                                        |                       |
|--------------------------|-------------------------------|---------------|----------------------------------------------------------------------------------------------------|---------------------|----------------------------------------|-----------------------|
| Network                  | Apply for Feesh Application/A | nasendaseat   | In Process Applications                                                                                         | In Process Requests | tirmse issued                          | Rejected Applications |
| Satellite                | Migration of License:         | iter internet | Controlle SatelSatchat Pictu                                                                                    |                     |                                        |                       |
| ion-Network              | Please Select Locatile Type   | - 5600        | 14 <b>.</b>                                                                                                    |                     |                                        |                       |
| Contract Trigger State   | Search By                     | License N     | 0                                                                                                    |                     |                                        |                       |
| rimental/Domonatiation/  | Please Enter License          | CypeIFL/F     | n Number(m                                                                                                    | ux 5) / Ex 1-3      | 111 - 11 - 11 - 11 - 11 - 11 - 11 - 11 |                       |
| satisficating is testing |                               | 1             | the second second second second second second second second second second second second second second second se |                     |                                        |                       |

#### Migration of License:

| Please Select License Type                                    | ; Select •                                                                                                    |
|---------------------------------------------------------------|----------------------------------------------------------------------------------------------------|
| Search By                                                     | Select<br>Captive Trunking- Below 806 MHz<br>Eixed/Land Mobile HE // HE / LHE (below 806MHz)                                                                |
| Please Enter License                                          | Terrestrial Broadcast (FM/Community Radio Station/SW/MW/LPT/HPT/DT<br>Others (Radar/AIS/Beacon License etc.) Below 806MHz<br>Captive trunking-Above 806 MHz |
|                                                               | Fixed/Land Mobile-HF/VHF/UHF (Above 806MHz)<br>Radar-Above 806 MHz                                                                                          |
|                                                               |                                                                                                    |
| Please Select License Type                                    | Fixed/Land Mobile-HF/VHF/UH 👻                                                                                                    |
| Rease Select License Type<br>Search By                        | Fixed/Land Mobile-HF/VHF/UH v                                                                                                    |
| Rease Select License Type<br>Search By<br>Rease Enter License | Fixed/Land Mobile HF/VHF/UH   License No   type(FL/FP)   •   Number(max 5)   /   Ex 1-21   FL/FP                                                            |

Step3 - Select License type and some matching License number , so as to list required data and in turn select the required license to be migrated

| in Network                             | Please Select Lice | ca                                                                                                    | ptive Trunking-1                                    | Below 505 A 👻                  |                                   |                                       |                           |                             |
|----------------------------------------|--------------------|----------------------------------------------------------------------------------------------------|-----------------------------------------------------|--------------------------------|-----------------------------------|---------------------------------------|---------------------------|-----------------------------|
|                                        | Search By          | Licen                                                                                                    | License No                                          |                                |                                   |                                       |                           |                             |
| tal/Demonstration/<br>turing & Testing | Please Enter Licer | ne typel                                                                                                    | typelfL/TP) Numberimus 31 / Ex 1-31                 |                                |                                   |                                       |                           |                             |
| 1/NDPL                                 |                    | [ n                                                                                                    | Details                                             | 1142                           |                                   |                                       |                           |                             |
| mport                                  | 1                  |                                                                                                    |                                                     |                                |                                   |                                       |                           |                             |
|                                        |                    |                                                                                                    |                                                     |                                |                                   |                                       |                           |                             |
|                                        | License De         | talls                                                                                                    |                                                     |                                |                                   |                                       |                           | No of Rows                  |
|                                        |                    |                                                                                                    |                                                     |                                |                                   |                                       |                           | 1960 1011 T112 T01          |
|                                        | Selles             | Licenses Name                                                                                                    | Lisense Type                                        | Lizense Bo                     | D. No                             | License Velsbig<br>Dare               | License Fee               | Actual                      |
|                                        | 5. Ma              | BANCALORE METRO<br>BAIL CORPORATION<br>LTD., 3RD FLOOR,<br>BAIT.C. COMPLEX,<br>K.H. ROAD                                                                                                    | Captive<br>Trunking-<br>Below BOS                   | FL-1142/1-<br>509              | DK NG<br>L-14021/275/2009-<br>WFI | Lizaros Welshiy<br>Dara<br>31-05-2017 | Lonie Fei<br>134500.00    | Actual<br>Request Migration |
|                                        | 5-Ma<br>1          | ROUME NONE<br>BANCALORE METRO<br>RAIL CORPORATION<br>LTD., 3RD FLOOR,<br>BANT, C. COMPLEX,<br>K.H. ROAD<br>SHANTHNACAR,<br>BANCAURE,<br>SHANTHNACAR                                          | Captive<br>Trusting-<br>Below BDS<br>MHz            | Linnee 40<br>FL-1142/1-<br>509 | D, NU<br>L-14021/275/2009-<br>WF1 | Liceres Weldby<br>Date                | Lones Fes.                | Actual<br>Request Migration |
|                                        | Sella              | ECONVER NAME<br>BANCALORE METRO<br>RAIL CORPORATION<br>LTD., 3RD FLOOR,<br>BANT C. CONVER,<br>K.H. ROAD<br>SHANTHRACAR,<br>BANCALORE,<br>SHANTHRACAR,<br>BANCALORE METRO<br>RAIL COSPORATION | Captive<br>Captive<br>Transing-<br>Below BDS<br>MHz | Econe No<br>FC-1142/1-<br>100  | DK NA<br>L-14021/275/2009-<br>WP1 | Literen Welshy<br>Dan<br>31-05-3017   | License Feet<br>134500.00 | Active<br>Request Migration |

Step4 - Now Select Request Migration . New Application ID will be generated and the system redirects to form migration page.

| an and a second and a second and a second a second a sec | Migration request created succesfully with Id.NW030620220400031 | SARAL<br>SANCHAR                 |
|----------------------------------------------------------------------------------------------------|-----------------------------------------------------------------|----------------------------------|
|                                                                                                    | inner Charge ressourd Update within Apply 1752 for a            | schending in the standard        |
|                                                                                                    | . Or                                                            | Sens/Orculars Document Checklust |
| Welcome S KAHAMAR (HPCL- MITTAL PEPELINE LIN                                                                                                    | пта).                                                           |                                  |
| EIA Network App                                                                                                    | ication Details                                                 |                                  |

|                      | VPC / M             | igration of  | Network t     | licence -/  | Application Id 1 NW | 930620220400031     | *                                   |
|----------------------|---------------------|--------------|---------------|-------------|---------------------|---------------------|-------------------------------------|
| GRATION              | APPLICA             | TION FOR     | WPC(NET       | WORK LI     | CENSE-Captive True  | king- Below 806 M   | AHz)                                |
| ense No-I            | L-1142/1            | -509         |               |             |                     |                     |                                     |
|                      |                     |              |               | -           |                     |                     |                                     |
|                      |                     |              | Save I        | vaft Va     | Edate Application   | Automatic           |                                     |
| Company              | Timene              | Technical    | No. of        | Charling    | Environment         |                     |                                     |
| information          | Details             | Details      | Stations      | Details     | Details             |                     |                                     |
|                      | -                   |              |               |             |                     |                     |                                     |
|                      |                     | NW0206       | 2022040       | 0031        |                     |                     |                                     |
| Applicat             | ion ID:             |              | E O E E O 110 | O G LA L    |                     |                     |                                     |
| Applicat             | ion ID:             | 14440.300    |               |             |                     |                     |                                     |
| Applicat             | ion ID:             | nization det | ails for wh   | ich license | e is required :     | 18.Personal         | Details :                           |
| Applicat<br>1A.Compo | ion ID:<br>my/Organ | nization det | ails for wh   | ich license | e is required :     | 18.Personal         | Details :                           |
| Applicat<br>1A.Compo | ion ID:<br>my/Organ | vization det | ails for wh   | ich license | e is required :     | 18.Personal<br>Name | Details :<br>BANGALORE METRO RAIL ( |

Tab:- 1 Company Information :

**1** In this tab Mobile Number and Email are mandatory.

2 If applicant selects Change in address and if any change in address the Upload of Address proof is mandatory

**3** For change in Land Line and FAX Document Upload is not Mandatory

| CIN           |                                                                                                    | Name                            | BANGALORE METRO RAII     | <u></u>                  |              |
|---------------|----------------------------------------------------------------------------------------------------|---------------------------------|--------------------------|--------------------------|--------------|
| U22900G32     | 007P1C105861                                                                                                  |                                 | Father's Name            |                          |              |
| Company Nan   | ne .                                                                                                    | Designation                     |                          |                          |              |
| HPCL- HITT    | AL PIPELINE LIMITED                                                                                           |                                 | Nationality              | Indian                   | . 4          |
| License issue | address details :                                                                                             | Date of Birth<br>Place of Birth |                          | 7                        |              |
| Address *     | BANGALORE METHO RALL CORPORATION<br>LTD., JRD FLOOR, B.M.T.C. COMPLEX, K.H.<br>ROAD SHANTHEINAGAR, BANGALORE, | -                               | 1C.Address for           | Correspondence with Tele | phone/Fax/Ma |
| Pincode*      | 560027                                                                                                    |                                 | District : Pr            | une                      |              |
| District      | Bengalura                                                                                                    |                                 | State : M<br>Biocode : A | AHARASHTRA               |              |
| State         | KARNATAKA                                                                                                    | ~                               | Landline No: 0           | 1123536997               |              |
| Landline No   |                                                                                                    |                                 | Fax<br>Mobile No 19-     | 422310068                |              |
| Fax           | 2                                                                                                    |                                 | Email 1 S                | ubhashbsnl@gmail.com     |              |
| Mobile No*    |                                                                                                    |                                 |                          |                          |              |
| Email *       | infotel.ss@gmail.com                                                                                          |                                 |                          |                          |              |
| Address Proc  | al Channed C                                                                                                  |                                 |                          |                          |              |

| HIPLE- MIT                                                                     | INC PIPELINE LIMITED                                                                                                    | t | late of Birth                                                                                                    |
|--------------------------------------------------------------------------------|----------------------------------------------------------------------------------------------------|---|----------------------------------------------------------------------------------------------------|
| License issue                                                                  | address details :                                                                                                    |   | lace of Birth                                                                                                    |
| Address *<br>Pincode*<br>District<br>State<br>Londline No<br>Fax<br>Mobile No* | BANGALORE HETRO RAIL<br>COMPORATION LTD., JHD FLOOR,<br>B.H.T.C. COMPLEX, K.H. ROAD<br>560037<br>Bengaluru<br>KARNATAKA |   | IC.Address for Correspondence with Telephone/Fax/Mail :<br>Mdress : DSNL<br>Nistrict : Pune<br>Tate : MahARASHTRA<br>Pincode : 411019<br>andline No: 01122536997<br>ax :<br>boble No : 9422310088<br>amail : subhashbanl@gmail.com |
| Email *                                                                        | infotel.ss@gmail.com                                                                                                    |   |                                                                                                    |
| Address Pro<br>No Change                                                       | of<br>Changed                                                                                                    |   |                                                                                                    |
| Upload Addre                                                                   | ss Proof (Digital Signed) *                                                                                             |   | Address Proof<br>Choose File No file chocen                                                                                                    |

Tab-2 :- License Details :

1 Applicant can edit the License Fee , Royalty fee and Additional Royalty fee , If data available

2 License detail submission is mandatory. Applicant has to submit Letter Number, License Number Validity Date and upload License copy (May not be digitally Signed)

3 Applicant can upload renewal copy, if available (May not be digitally Signed)

| 2.Licence Details                                                                                              |                                                    |  |  |  |  |  |
|----------------------------------------------------------------------------------------------------|----------------------------------------------------|--|--|--|--|--|
| ZA-Application Nature                                                                                          | Network Licence                                    |  |  |  |  |  |
| 2B.Licence Type                                                                                                | Captive Trunking- Below 806 MHz                    |  |  |  |  |  |
| CS Cell Service License No"                                                                                    |                                                    |  |  |  |  |  |
| 2C.Frequency Band *                                                                                            | Start 380 Stop 401 MHz Y                           |  |  |  |  |  |
| 2D. Nature of activity of the organization and<br>purpose for which the proposed Communication<br>will be used | [                                                  |  |  |  |  |  |
| 3. Mode of Operation                                                                                           | SEMI-DUPLEX V                                      |  |  |  |  |  |
| License Fee in Rs                                                                                              | 134500                                             |  |  |  |  |  |
| Royalty Fee in Rs                                                                                              | 3370600                                            |  |  |  |  |  |
| Additional Royalty Fee in Rs                                                                                   | 0                                                  |  |  |  |  |  |
| License Letter No "                                                                                            | L-14021/275/2009-WF1                               |  |  |  |  |  |
| License Issue Date *                                                                                           | 23-06-2016                                         |  |  |  |  |  |
| License Renewed Upto *                                                                                         | 31-05-2017                                         |  |  |  |  |  |
| Upload License Copy (need not be digtally signed)"                                                             | Network License Copy<br>Choose File No file chosen |  |  |  |  |  |
| Upload Renewal Copy (need not be digtally<br>signed)                                                           | Renewal Copy                                       |  |  |  |  |  |

Tab -3 Technical Details :

**1** In this step Allotted Frequencies are shown, Applicant can view the allotted frequency details.

2 If any change, Applicant can add/update/delete frequency details

#### MIGRATION APPLICATION FOR WPC(NETWORK LICENSE-Captive Trunking- Below 806 MHz) License No-FL-1142/1-509

| ritoany<br>formation | Ucence<br>Details | Details | No of<br>Stations | Station<br>Details | 6quipment<br>Details |                   |      |          |  |
|----------------------|-------------------|---------|-------------------|--------------------|----------------------|-------------------|------|----------|--|
| Technica             | l Details         |         |                   |                    |                      |                   |      |          |  |
| Hoted Free           | manty Det.        | ill -   |                   |                    |                      |                   |      |          |  |
| Sengar.              | ncy Type.         | Abs     | and Frequency     |                    | Frequency Unit       | Hour Of Operation |      | Emission |  |
| 1                    | Nit               | 382     | 2275-342.275      |                    | MHa                  | 24 bours          | 25×0 |          |  |
| 1                    | lair -            | 381     | 775-301.775       |                    | MH2                  | 34 tours          | 25KD |          |  |
| 1                    | wir               | 541     | \$25-391.525      |                    | Mitt                 | 24 hours          | 25KD |          |  |
|                      | Nir.              | \$43    | 275-385 275       |                    | MP12                 | 24 tours          | 25×0 |          |  |
| . F                  | W.                | 382     | 2775-302.775      |                    | MHz                  | 34 hours          | 25K0 |          |  |
| . F                  | bir .             | 100     | 825-390 825       |                    | MHz.                 | 34 hours          | 25%0 |          |  |
| 1                    | war-              | 580     | 425-590-421       |                    | MHz                  | 24 tours          | 2580 |          |  |
| 1                    | WF .              | 192     | 2 525 392 525     |                    | MH2                  | 24 hours:         | 1980 |          |  |
|                      | wir:              | 383     | 1.025-303.025     |                    | MHz                  | 24 bours          |      | 2540     |  |
| . F                  | No.               | 3.81    | 275-391 275       |                    | Mtt                  | 34 hours          | 2580 | 25×0     |  |
|                      |                   |         |                   |                    |                      |                   |      |          |  |

| actinite no-           | FL+11447          | 1+243           |                    |                   |                     |          |                 |          |      |
|------------------------|-------------------|-----------------|--------------------|-------------------|---------------------|----------|-----------------|----------|------|
|                        |                   |                 | Seen 6             | wart (V           | ilidate Application | Policit. |                 |          |      |
| Company<br>Information | Uperce<br>Details | Names of Column | foo of<br>Distoria | Stature<br>Cetals | Boopment<br>Defails |          |                 |          |      |
| 3.Technica             | d Details         |                 |                    |                   |                     |          |                 |          |      |
| Add Berner             |                   |                 |                    |                   |                     |          |                 | •        |      |
| Trepartic Type         | •                 |                 |                    | Single            |                     |          |                 | 9        | 2660 |
| Altyled Frequen        | rety.             |                 |                    | L                 |                     |          |                 |          | 2500 |
| Prepuency Unit         |                   |                 |                    | 100               |                     |          |                 | 획        | 2560 |
| ecur or opera          | 555<br>555        |                 |                    | 2 Seree           | +                   |          |                 | <u> </u> | 2382 |
| -D-10-004              |                   |                 |                    |                   |                     |          |                 |          | 2548 |
|                        |                   |                 |                    |                   |                     | .8.5     | denti i il Care | ad .     | 2540 |
|                        | Evic              | 38              | 022-003-024        |                   | 1012                | 28 hu    | e               |          | 2500 |
|                        | Calif.            | 101             | 275,521 275        |                   | 1010                | 24.200   | -               |          | 2540 |

#### Tab 4:- No of Stations :

Applicant can change operational and stand by stations

| Base Draft Valu                                                                | late Application Submit |         |  |  |
|--------------------------------------------------------------------------------|-------------------------|---------|--|--|
| Sempery Loanse Technical Termin Station<br>Information Details Details Details | foxpment.<br>Defailt    |         |  |  |
| .No.Of Station Details                                                         |                         |         |  |  |
|                                                                                | Operational             | Standby |  |  |
| 1. No of Fixed Stations (Excluding Repeater Stations)                          | 26                      | 3       |  |  |
| 2. No of Repeater Stations                                                     | 0                       | 0       |  |  |
| 3. No of Handheld Stations                                                     | 260                     | 5       |  |  |
| 4. No of Vehicle Mounted Stations                                              | 195                     | 20      |  |  |

Tab -5 Stations Details :

1 Here List of station details such as station category, name of station, address of station, latitude, longitude etc.. are displayed and station details can be modified/deleted

2 Applicant can also submit missing station details

|                        |                                                         | s                                                                       | ave Draft                                                        | Validate Applic                                   | ation Subm       | it:                     |                         |                         |                            |         |
|------------------------|---------------------------------------------------------|-------------------------------------------------------------------------|------------------------------------------------------------------|---------------------------------------------------|------------------|-------------------------|-------------------------|-------------------------|----------------------------|---------|
| Company<br>Information | Licence Te<br>Details De                                | chnical No of<br>tails Statio                                           | Station<br>Details                                               | Equipment<br>Details                              |                  |                         |                         |                         |                            |         |
| 5.Station D            | etails (Highli                                          | ght/Select a                                                            | ny row belo                                                      | w and then                                        | select View/     | Delete/Mod              | ify.                    |                         |                            |         |
| On selectio            | n of Modify d                                           | eletails will (                                                         | populate be                                                      | low)                                              |                  |                         |                         |                         |                            |         |
| Station Deta           |                                                         |                                                                         | Laboreta                                                         | Provide do                                        | Toron of Antonia | Antonio Colo            | Automa Autom            | Antonio Flores          | Halaba at the s            |         |
| Station Catego         | WETNI VECHWANT                                          | VESHWANTHDUD                                                            | Latitude                                                         | D77/32/57 00"F                                    | type of Antenn   | Antenna Gain            | Antenna Azimu           | Antenna Lievat          | neight of Site a           | Antenna |
|                        | WSTN SABY ADD                                           | Sir M Visuachurar                                                       | 12:58:27 00"N                                                    | 077'35'2 00'5                                     |                  | 5.000                   | 0.000                   | 0.000                   | 030.00                     |         |
|                        | WSTN IALAHALL                                           | IALAHALLI RMRC                                                          | 13'2'24 00''N                                                    | 077'31'8 00'E                                     |                  | 5.000                   | 0.000                   | 0.000                   | 003.00                     | -       |
|                        | WSTN SRIRAMPL                                           | SRIRAMPURA BM                                                           | 12'59'47 00"N                                                    | 077'33'49 00"F                                    |                  | 5.000                   | 0.000                   | 0.000                   | 917.00                     |         |
| -                      | WSTN, VS44                                              | Vidhana Soudha                                                          | 12'58'42 00"N                                                    | 077'35'29 00"E                                    |                  | 5.000                   | 0.000                   | 0.000                   | 923.00                     |         |
|                        | WSTN VS4                                                | Vidhana Soudha.                                                         | 12'58'42.00"N                                                    | 077'35'29.00"E                                    |                  | 5.000                   | 0.000                   | 0.000                   | 923.00                     |         |
|                        | WSTN CRS4                                               | City Railway Stati                                                      | 12'58'33.00"N                                                    | 077'33'57.00"E                                    |                  | 5 000                   | 0.000                   | 0.000                   | 902.00                     |         |
|                        | WSTN_BAIYAPAN                                           | SATYAPPANAHAL                                                           | 12'59'25.00"N                                                    | 077'39'9.00"E                                     |                  | 5.000                   | 0.000                   | 0.000                   | 919.00                     |         |
|                        | WSTN_KRM4                                               | Krishna Rajendra                                                        | 12'57'42.00"N                                                    | 077'34'30.00"E                                    |                  | 5.000                   | 0.000                   | 0.000                   | 911.00                     |         |
|                        | WSTN ATTICUPA                                           | ATTIGUPPE, BMR                                                          | 12'58'32.00"N                                                    | 077'36'24.00"E                                    |                  | 5.000                   | 0.000                   | 0.000                   | 872.00                     |         |
|                        | the state of the state of the                           |                                                                         |                                                                  | 077'36'24 00"E                                    |                  | 5.000                   | 0.000                   | 0.000                   | 924.00                     |         |
|                        | WSTN_MAHATMA                                            | MAHATMA GANE                                                            | 12'58'32.00"N                                                    | 011 30 24 00 L                                    |                  |                         |                         |                         |                            |         |
|                        | WSTN_MAHATMA                                            | MAHATMA GANE<br>Sir M Visveshwar                                        | 12'58'32.00"N<br>12'58'27.00"N                                   | 077'35'2.00"E                                     |                  | 5.000                   | 0.000                   | 0.000                   | 930.00                     |         |
|                        | WSTN_MAHATMA<br>WSTN_SMV4<br>WSTN_KRM44                 | MAHATMA GANE<br>Sir M Visveshwar<br>Krishna Rajendra                    | 12'58'32.00"N<br>12'58'27.00"N<br>12'57'42.00"N                  | 077'35'2.00"E<br>077'34'30.00"E                   |                  | 5.000<br>5.000          | 0.000                   | 0.000                   | 930.00<br>911.00           | -       |
|                        | WSTN_MAHATMA<br>WSTN_SMV4<br>WSTN_KRM44<br>WSTN_SOUTHEN | MAHATMA GANE<br>Sir M Visveshwar<br>Krishna Rajendra<br>(SOUTH END CIRC | 12'58'52 00'N<br>12'58'27.00'N<br>12'57'42 00'N<br>12'56'13.00'N | 077'35'2.00"E<br>077'34'30.00"E<br>077'34'49.00"E |                  | 5.000<br>5.000<br>5.000 | 0.000<br>0.000<br>0.000 | 0.000<br>0.000<br>0.000 | 930.00<br>911.00<br>924.00 |         |

| 1. SCHERK TYPE *                                                                            | Carbon froming station       |
|---------------------------------------------------------------------------------------------|------------------------------|
| 2. Station Calogory*                                                                        | Gener Station                |
| 2. Name of the Station *                                                                    | 27382-0979 (2                |
| 6, Alikos V                                                                                 |                              |
| 5. Prosik*                                                                                  |                              |
| 6. Divert 1                                                                                 |                              |
| 7. Size *                                                                                   |                              |
| 8. Takhate 4<br>Pine: Almad vera j light for input and julight for extrana and anniag       | Doorse Mindes Secola Discher |
| (the channels of the second proceedings on this figure is the chains proceed                |                              |
| 8. laingthada +<br>Near, Africal Leyis Laiger Incluyer and Estate for resource and account? |                              |
| 10. To Penar                                                                                | Let Y                        |
| II. Tritoler                                                                                | Datat - M Brann Hely         |
| 12. Type of the Antonna                                                                     | GWALDORECTIONAL M            |
| • Artonia în Giri (di)                                                                      |                              |
| • Antonna file Gain (dd)                                                                    |                              |
| 13. Holger, of Silo above mean sea level (in miss.)                                         |                              |
| 14, Anterna Uslated un *                                                                    | tolet = V Avareands          |
| Polyhi of antoma above general level (in mirs)                                              | Types of a "amount beint"    |
| maple of Bidg above grand beniljin mitst                                                    | Town of a Second Kill (      |
| 15. Incenzi Asport *                                                                        | Del Report Date              |
| Detako far hearest Algustúla krisú                                                          |                              |
| SACIA Courses Related Details                                                               |                              |
| ANTIPE IN                                                                                   |                              |

Tab -6 Equipment Details :

| ompany<br>sformation                                          | Licence<br>Details | Technical<br>Details | No of Station<br>Stations Details | Equipment<br>Details |                    |            |                |                 |  |  |  |
|---------------------------------------------------------------|--------------------|----------------------|-----------------------------------|----------------------|--------------------|------------|----------------|-----------------|--|--|--|
| Equipmen                                                      | t Details (        | Highlight,           | Select any row                    | below and then       | select View/Delet  | e/Modify.  |                |                 |  |  |  |
| n selection                                                   | of Modify          | deletails            | will populate be                  | low)                 |                    |            |                |                 |  |  |  |
| Autophican to                                                 | Envir              | Tune                 | Manufactures                      | Model                | Ferrarence Destile | RE Barrier | Secol Number   | Quantity        |  |  |  |
| candray                                                       | citaib             | Attents 13 be        | MOTOROLA INC. USA                 | MTMSOOF              | Trequency warna    | 4.7715     | Jernar Homover | Summy           |  |  |  |
|                                                               |                    |                      | MOTOROLA INC. USA                 | Dual                 |                    | 18.4515    |                |                 |  |  |  |
|                                                               |                    |                      | MOTOROLA                          | MTP850-UHF           |                    | 6.0215     |                |                 |  |  |  |
|                                                               |                    |                      | MOTOROLA INC, USA                 | MTS4_BASE STATION    |                    | 13.9795    |                | 265             |  |  |  |
| n Modify a                                                    | View a Del         | lete                 |                                   |                      |                    |            |                |                 |  |  |  |
| 0                                                             |                    |                      |                                   |                      |                    |            |                | •               |  |  |  |
|                                                               |                    |                      |                                   |                      |                    |            |                |                 |  |  |  |
|                                                               |                    |                      |                                   |                      |                    |            |                |                 |  |  |  |
| Caulomont (                                                   |                    |                      |                                   |                      | (                  |            |                |                 |  |  |  |
| Equipment Category                                            |                    |                      |                                   |                      | Select             |            |                |                 |  |  |  |
|                                                               |                    |                      |                                   |                      | C                  |            |                |                 |  |  |  |
| Equipment                                                     | lype               |                      |                                   |                      | Select             |            |                |                 |  |  |  |
|                                                               |                    |                      |                                   |                      |                    |            |                |                 |  |  |  |
| 10000001                                                      |                    |                      |                                   |                      | -                  |            |                |                 |  |  |  |
| Model                                                         |                    |                      |                                   |                      |                    |            | Ĩ              | Search By Model |  |  |  |
| Model                                                         |                    |                      |                                   |                      |                    |            |                | Search By Model |  |  |  |
| Model                                                         |                    |                      |                                   |                      |                    |            |                | Search By Model |  |  |  |
| Model<br>Manufacture                                          | er.                |                      | Γ                                 |                      |                    |            |                | Search By Model |  |  |  |
| Model<br>Manufacture                                          | er                 |                      |                                   |                      |                    |            |                | Search By Model |  |  |  |
| Model<br>Manufacture<br>Serial Numb                           | er                 |                      |                                   |                      |                    |            |                | Search By Model |  |  |  |
| Model<br>Manufacture<br>Berial Numb                           | ir<br>Ier          |                      |                                   |                      |                    |            |                | Search By Model |  |  |  |
| Model<br>Manufacture<br>Serial Numb                           | :r<br>Ier          |                      |                                   |                      |                    |            |                | Search By Model |  |  |  |
| Model<br>Manufacture<br>Serial Numb                           | er                 |                      |                                   |                      |                    |            |                | Search By Model |  |  |  |
| Model<br>Manufacture<br>Serial Numb                           | er                 |                      |                                   |                      |                    |            |                | Search By Model |  |  |  |
| Model<br>Manufacture<br>Serial Numb                           | er                 |                      |                                   |                      |                    |            |                | Search By Model |  |  |  |
| Model<br>Manufacture<br>Serial Numb<br>Quantity               | er                 |                      |                                   |                      |                    |            |                | Search By Model |  |  |  |
| Model<br>Manufacture<br>Serial Numb<br>Quantity               | er                 |                      |                                   |                      |                    |            |                | Search By Model |  |  |  |
| Model<br>Manufacture<br>Serial Numb<br>Quantity<br>RF Power : | ir<br>Ier          |                      |                                   |                      | Sele               | a V        |                | Search By Model |  |  |  |

#### Validation :

Applicant fills the information and validates form before final submission

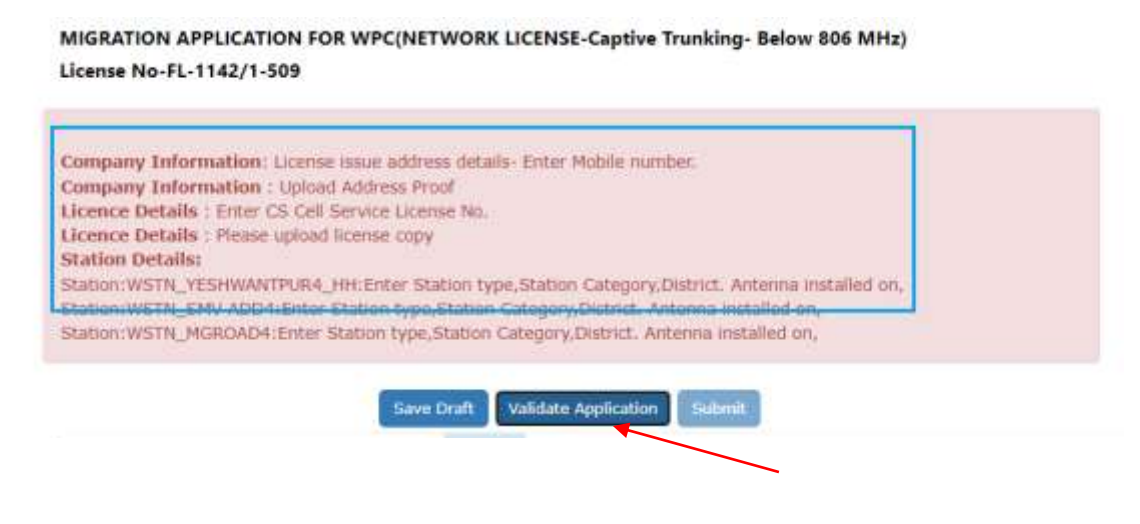

#### Submission :

After submission , the application shows Submitted status ( for scrutiny by nodal)

In Migration tab Dashboard

| 7  | License<br>No:NMW30620170341402<br>DL No:L-14027/30/2009<br>WF-1   | Captive Trunking-<br>Below 806 WHz | \$1,12,2017 | NW030620220300024 | MISCHATCO  |
|----|--------------------------------------------------------------------|------------------------------------|-------------|-------------------|------------|
| 8  | License<br>No:NNW30620100341402<br>DL No:L-14027/07/2007-<br>NT    | Captive Trunking-<br>Below 806 MHz | 25-03-2010  | NW030620220300025 | MIGRATED   |
| 9  | License<br>No:NAW30620120310486<br>DL No:L-14021/38/2009<br>WF-1   | Captive Tranking-<br>Below 806 MHz | 28-02-2013  | NW030620220400028 | MICHATED   |
| 10 | License<br>An: MW/30620090810486<br>DL No.L-14021/38/2009<br>WF    | Captive Tranking-<br>Below 806 MHz | 29-06-2012  | MW090620220400028 | Management |
| 11 | License<br>No: MWW30620160611142<br>DL No:L-14021/275/2009-<br>WF1 | Captive Trunking-<br>Below 806 MHz | 31-05-2017  | NA030620220400631 | COMMITTED  |
| 12 | License No:FP-585/1-10<br>DL No:L-14027/641/2008-                  | Fixed/Land<br>Mobile-              | 30-09-2010  | NW031720220300002 | MILITATED  |

After Successful Migration on Scrutiny the application will appear as

|    |                                                        | (below<br>806MHz)                                       |            |                   |          |
|----|--------------------------------------------------------|---------------------------------------------------------|------------|-------------------|----------|
| 17 | License No:FP-2600/1-4<br>DL No:L-14027/10/2021-<br>WF | Ftxed/Land<br>Mobile<br>HF/VHF/UHF<br>(below<br>806MHz) | 28-02-2023 | NW031720220300088 | MIGRATED |

The License will appear in the License issued list.

| Rejecter | Applications      | M | igration Of Lice                                                   | inse                |                                                                                                    |   |                  | ~   |           |   |   |
|----------|-------------------|---|--------------------------------------------------------------------|---------------------|----------------------------------------------------------------------------------------------------|---|------------------|-----|-----------|---|---|
| PDF      | EXCEL.            |   |                                                                    |                     |                                                                                                    |   |                  | Sea | rch: 1864 | - |   |
| Sr.No.   | License No        | • | License Type                                                       | ¢ Lic               | ense Issue Address                                                                                                    | ٥ | License Validity |     | Action    |   | • |
| 2        | FL-1864/1-<br>746 |   | Fixed/Land<br>Mobile-<br>HF/VHF/UHF<br>(below 806MHz<br>(Migrated) | SF<br>FL<br>OI<br>C | DSTE/I/DU, 3RD<br>O'O'R, ANNEXURE 1, DRM<br>FFICE STATE ENTRY ROAD<br>SW DELHI, PAHARGANJ<br>entral Delhi, DELHI, 11005 | 5 | 31-12-2018       |     |           | Ø |   |

---- End of Document ----